# Изменение IP адреса сервера

Изменение IP адреса сервера производится одинаково для панелей, которые используют модуль GSM и PowerLink.

## Клавиши навигации:

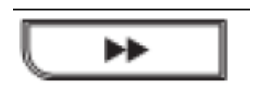

Для пролистывания вперед.

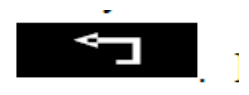

Для пролистывания назад.

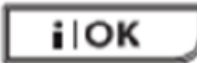

Для подтверждения ввода (ОК) или входа на следующий уровень

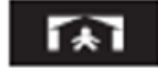

Для возврата на предыдущий уровень

## Порядок действий

## 1. Вход в режим программирования "Установщика"

На дисплее сообщение статуса системы: «ГОТОВ»

| Действие на клавиатуре          | Результат на дисплее                   |
|---------------------------------|----------------------------------------|
| *                               | Пока не появится РЕЖИМ ИНСТАЛЛ         |
| IOK                             | ВВЕДИТЕ КОД: (квадратик мигает)        |
| Введите Код (по умолчанию 9999) | 01. КОД УСТАНОВЩ. и звуковой сигнал () |

Примечание: Если до входа в режим инсталлятора система сообщала **НЕ ГОТОВ**, то порядок действий не меняется. Главное, чтобы система не находилась в режиме Охрана.

## 2. Изменение IP адреса

А) Нажимаем клавишу "пролистывание вперед" и перемещаемся от меню 01. КОД УСТАНОВЩ. до меню 04. КОММУНИКАТОР. Нажимаем клавишу ОК.

Попадаем на следующий уровень и видим 1: РSTN ТЕЛ.ЛИНИЯ

Б) Далее опять пролистываем и доходим до меню 3: ОТЧЕТ ЦС и нажимаем OK

Попадаем на следующий уровень 01: ОТЧЕТ О СОБЫТИЯХ

В) Опять пролистываем, доходим до меню 21: ІР АДР 1-Й ЦС. и нажимаем ОК

На дисплее будет отображаться текущий адрес сервера **XXX.XXX.XXX.XXX** 

Первая цифра быстро меняется на черный прямоугольник и обратно (курсор).

Г) Начинаем вводить цифры нового IP адреса. После ввода каждой цифры курсор смещается вправо.

После того как вы наберете последнюю цифру адреса XXX.XXX.XXX.XXX нажмите клавишу подтверждения **ОК** 

На дисплее будет отображаться меню 21: ІР АДР 1-Й ЦС.

Д) Далее несколько раз нажимаем клавишу **возврата на предыдущий уровень** пока не появится сообщение ОК ДЛЯ ВЫХОДА

| Несколько раз, пока не            | < <b>ОК</b> > для выхода |
|-----------------------------------|--------------------------|
| появиться                         |                          |
| Через небольшое время             | ГОТОВ                    |
| <b>і юк</b> появится главное меню |                          |

На этом процедура ввода нового IP адреса завершена.